## **INSTRUCTIVO PARA DESCARGA DE BOLETAS**

(CUOTA MENSUAL – APORTE ANUAL – PLAN DE PAGOS – SERV. MEDICO – PRESTAMOS)

#### PASO 1

| 1       | Caja de Previsión y Seguridad<br>Social de Abogados y Procuradores<br>de la Provincia de Córdoba |
|---------|--------------------------------------------------------------------------------------------------|
| Usuario | Nro. Documento                                                                                   |

USUARIO: 27545679 (DNI)

CONTRASEÑA: 05679 (5 DIGITOS) (DIA DE NACIMIENTO + 3 ULTIMOS DEL DNI)

(ejemplo nacimiento 5/10/1979)

## PASO 2

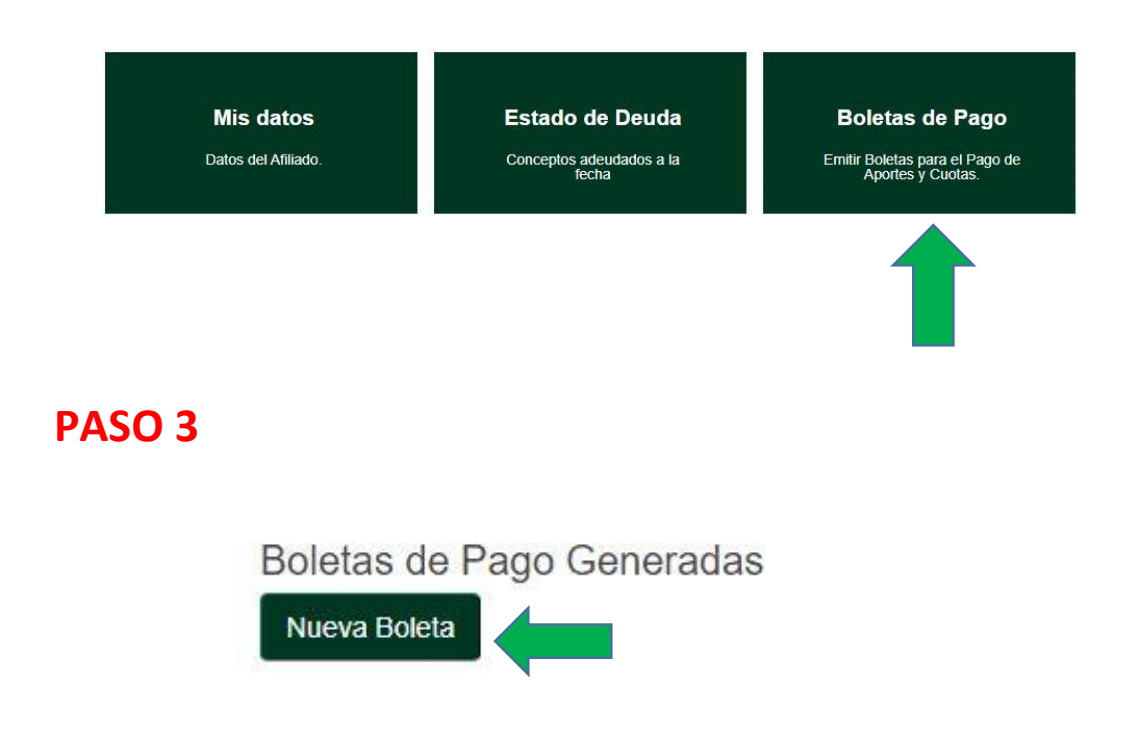

### PASO 4

|                  |                 | Tipo<br>Boleta | Finalizar            |            |  |
|------------------|-----------------|----------------|----------------------|------------|--|
| ep 1/2 :: Tipo I | 3oleta          |                |                      |            |  |
|                  |                 |                |                      |            |  |
|                  | 51504 S         |                |                      |            |  |
| nformacion Ger   | eral            |                |                      |            |  |
| Tipo Boleta      | Aporte Mínimo 🗸 |                | Fecha<br>Vencimiento | 08/09/2023 |  |
|                  | Servicio Médico |                |                      |            |  |
|                  | Plan de Pago    |                |                      |            |  |
| Cancelar Sig     | Plan de Pago    |                |                      |            |  |
| Cancelar Sig     | Plan de Pago    | ,              |                      |            |  |

Deberá elegir el tipo de boleta teniendo en cuenta el concepto que desea descargar y abonar.-

## PASO 5

| Asocia | do a déb  | ito autor | nático. Tarjeta: 5 | 42702857520767 | 0.       |         |         |         |             |
|--------|-----------|-----------|--------------------|----------------|----------|---------|---------|---------|-------------|
| S      | elecciona | ar Todo   |                    | Importe Bole   | ta 7.980 | 0,00    |         |         |             |
|        | Año       | Mes       | Concepto           | Fecha Vcto.    | Saldo    | Recargo | Total   | Importe | Observacion |
|        | 2023      | 10        | Mensualidad        | 10/10/2023     | 7980,00  | 0,00    | 7980,00 | 7980,00 |             |
| <      |           |           |                    |                |          |         |         |         |             |

Elija la/s cuota/s que desea abonar, verificando que su selección quede tildada de **color azul**.-

## PASO 6

|                         | Tipo<br>Boleta | Cuotas<br>Aporte |                     |  |
|-------------------------|----------------|------------------|---------------------|--|
| Step 3/3 :: Finalizar   |                |                  |                     |  |
|                         |                |                  |                     |  |
| Información General     |                |                  |                     |  |
|                         |                | Impo             | orte Total 7.980,00 |  |
| Anterior Generar Boleta |                |                  |                     |  |

Verifique el total y luego presione GENERAR BOLETA

### PASO 7

# Boletas de Pago Generadas Nueva Boleta Nro. Comprobante Fecha Entidad 08/09/2023

Presione el logo PDF para visualizar la boleta de pago

#### PASO 8

| Caja de Previsión<br>de la Provincia de | y Seguridad Social de Abogado<br>Córdoba | s y Procurado | ores          |             | BOLETA DE<br>PARA EL AF | PAGO   |
|-----------------------------------------|------------------------------------------|---------------|---------------|-------------|-------------------------|--------|
| 27 DE AB<br>Afiliado:                   | RIL 842 - K5000AER - CORDOBA             | CUIT: :       | 30-99901080-2 |             | IVA E                   | EXENTO |
| Concepto:                               |                                          | Base          | Interes       | Gasto adm   | Mora                    | Monto  |
|                                         |                                          |               |               |             |                         |        |
|                                         |                                          |               | те            | tal a Pagar | \$7.9                   | 80,00  |

Ingresando al PDF de su boleta podrá optar por **DESCARGAR/ GUARDAR** o **IMPRIMIR** la misma.-

Recuerde que su boleta podrá ser abonada en cualquier **PUNTO BANCOR** o sucursales de **PAGO FACIL.-**